Disclaimer: Existing blazons that were registered under different rules, may not be used as precedent for future presentations.

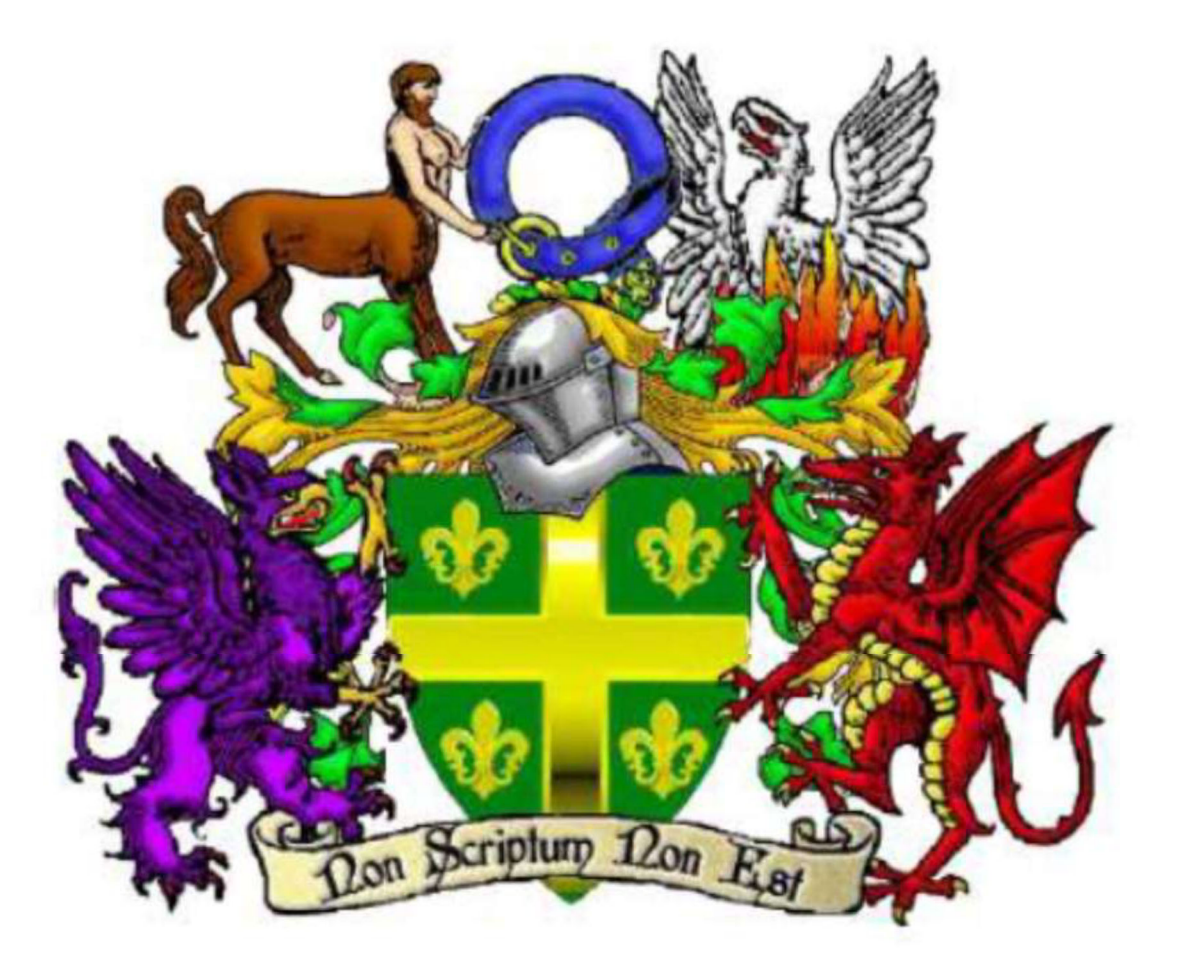

Letter of Registration and Return APRIL 2022 Disclaimer: Existing blazons that were registered under different rules, may not be used as precedent for future presentations.

# **Greetings Unto the Populace of Adria!**

I appreciate everyone, for your patience. Local Heralds, Keep up the great work on the reports and following up on submittals. ISOA Team, I appreciate the time you've taken to help review each device.

This LORR will have notes on how to find your Chapter ID# for when you fill out your Proposal for Armorial Bearing. Then the Approved LORR will follow. Please make sure submissions are sent directly to me myfoxco@gmail.com If you do not receive a reply from me within 3 days acknowledging receipt, please check the address is correct and resend.

Thank you.

In service, -Ashlynn O'Conner-

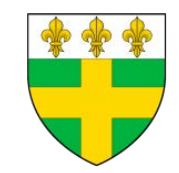

Imperial Sovereign of Arms

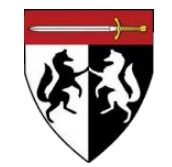

Disclaimer: Existing blazons that were registered under different rules, may not be used as precedent for future presentations.

# HOW TO LOCATE YOUR CHAPTER'S ID NUMBER

# What is the Proposal for Armorial Bearing?

Also Known as **Arms Registration Request**, is the current Form/Application that needs to be filled out to get approval for your beautiful piece of art to be recognized/posted on www.adrianempire.org.

The Following is a copy of it, and can be found in multiple locations

https://www.adrianempire.org/documents/forms.php https://www.adrianempire.org/ministers/minCollegeOfArms.php

| Proposal for a Grant of Armi<br>Please PRINT Legibly                                                                                                    | rial Bearing 🛒                                                                        |
|----------------------------------------------------------------------------------------------------|---------------------------------------------------------------------------------------|
| Adrian Name:<br>Mundane Name:<br>Chapter Name:                                                                                                    | Today's Date:<br>Your Adrian ID #                                                     |
| *eMail of Registrant:<br>(In place of a Signature, the eMail of the Registrant MUS)                                                                                                 | Chapter ID #                                                                          |
| (Select one): Person [], Chapter [], Estate [], Other []<br>Has this Submission ever been Returned? No [] • Yes []<br>Local Blazon:                                                 | <ul> <li>(Select one): Flag [], Shield [], Badge []</li> <li>In which LoRR:</li></ul> |
| Regional Blazon:                                                                                                    |                                                                                       |
| Final Blazon:       Local MoA:       Date Processed:                                                                                                    |                                                                                       |
| DOCUMENTATION** or NOTES** are attached? [] **(f checked, but nothing is attached, the submission will fail.) Regional SoA: Date Processed: DOCUMENTATION or NOTES are attached? [] | -                                                                                     |
| Conflicts? No [] • Yes []: Conflicts with:<br>Recommended to ISoA [] • Returned []<br>ISoA:                                                                                         | Ĺ                                                                                     |
| Date Processed:<br>DOCUMENTATION or NOTES are attached? []<br>Conflicts? No [] • Yes []: Conflicts with:<br>*CONFIRMED Registrant? Yes []                                           |                                                                                       |
| Confirmed date: Registered [] Returned [] • LoRR:                                                                                                    |                                                                                       |

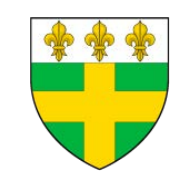

Imperial Sovereign of Arms

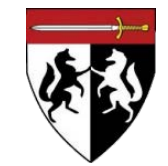

### **APRIL LORR 2022** Disclaimer: Existing blazons that were registered under different rules, may not be used as precedent for future presentations.

# HOW TO LOCATE YOUR CHAPTER'S ID NUMBER

On this Application, the Highlighted is where you will fill out your Chapter's ID# . For this example I will use <u>Members at Large.</u>

| Proposal for a Grant of Armoria                                                          | al Bearing                                |
|------------------------------------------------------------------------------------------|-------------------------------------------|
| Adrian Name:                                                                             | Today's Data:                             |
| Mundana Namai                                                                            | Today's Date:                             |
| Mundane Name:                                                                            | Very Adview ID #                          |
| Chanter Name:                                                                            | Your Adrian ID #                          |
|                                                                                          | Chapter ID #                              |
| *eMail of Registrant:<br>(In place of a Signature, the eMail of the Registrant MUST be s | supplied, which will be confirmed later.) |

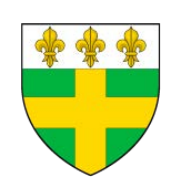

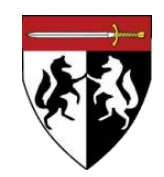

Disclaimer: Existing blazons that were registered under different rules, may not be used as precedent for future presentations.

### First lets start off by going to The Adrian Empire Website

#### https://www.adrianempire.org

You should land on the website's home page which looks similar to the following

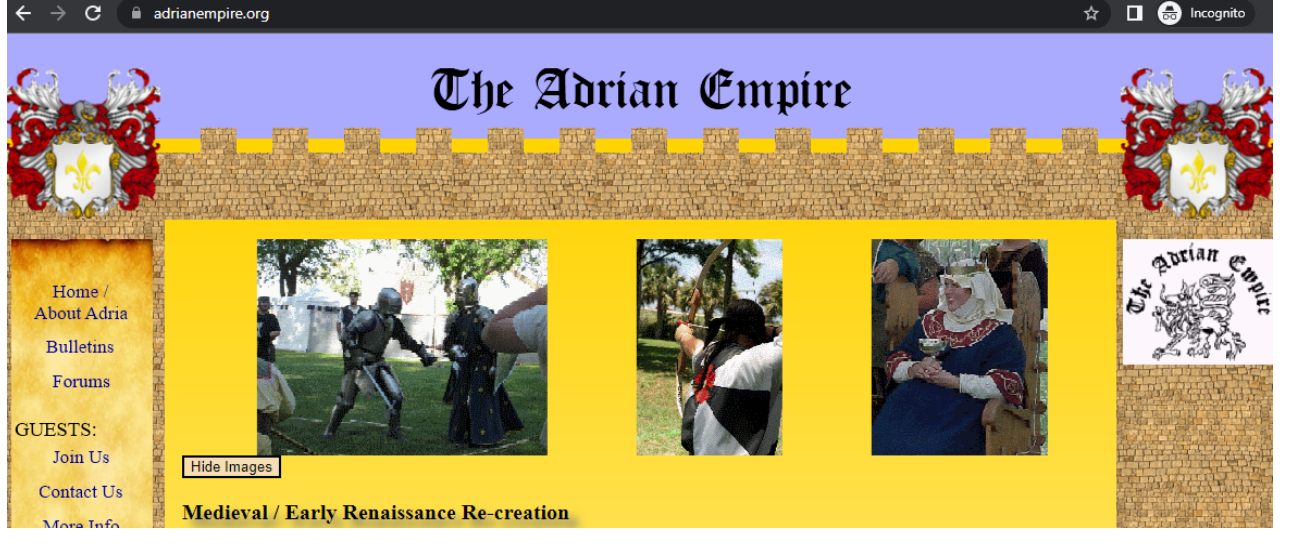

#### When you scroll down the page you will see under MEMBERS: Member Info, Please Click on it.

The Adrian Empire is dedicated to the study and re-creation of Western European culture between the the year 195 and 1025. Our members work chapters usually meet on a monthly basis and hold tournaments of combat, archery, and the arts. Occasional regional as well as two annual nation events, we strive to wear period garb, set up period encampments or settings, and comport ourselves with chivalry and honor.

#### Click Here

#### Archery

MEMBERS:

Member Info National Events

Imperial Crowns

and Ministers

Chapters

Armorial

Library

Board of Directors Adrians hold regular archery tournaments in historic style. While wooden bows are encouraged, modern bows are allowed if they are not compound and have no sights or counterbalances and our archery tournaments allow only wooden Combat takes place in shafted arrows. Period crossbow tournaments are currently being studied within the group. See the Missile Weapons Manual for details.

Archery is integrated into some combat scenarios. We use arrows made of fiberglass safetey shafts with specially constructed padded tips and bows with limited power.

#### Arts and Sciences

Adrians strive to re-create various historical humanities. We research and reproduce objects that existed in period, using period construction techniques whenever possible. Examples include costuming, cooking, needlework, drawing, bardics (e.g. song and tale), wood and metal working etc. See the Arts and Sciences Manual for details.

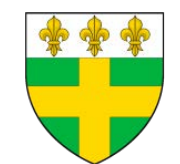

Imperial Sovereign of Arms

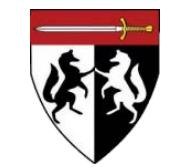

<u>Combat</u>

Adrians reproduce non specially configured 4 varieties of fencing-typ Safety is the top priorit See the Combat Manua

Ministries Rolls & Lists Ch College of Arms

Ministry service is the progress, monitor com

Disclaimer: Existing blazons that were registered under different rules, may not be used as precedent for future presentations.

#### Welcome to

#### https://www.adrianempire.org/memebers/

Please select the Chapter you are from, and for example, I will click Members at Large

| Bulletins     | Туре    | Name                  | Arms | Lifetime | Participating | Discounted | Family | Associated | Total |
|---------------|---------|-----------------------|------|----------|---------------|------------|--------|------------|-------|
| Forums        | Empire  | TOTAL                 | - Ap | 206      | 396           | 132        | 359    | 21         | 1114  |
| Join Us       | Click — | Members at Large      |      | 17       | 23            | 3          | 6      | 1          | 50    |
| More Info     | Kingdom | <u>Auroch's Fjord</u> | V    | 4        | 46            | 17         | 54     | 1          | 122   |
| MBERS:        |         | <u>Terre Neuve</u>    |      | 24       | 44            | 15         | 46     | 1          | 130   |
| tional Events |         | <u>Umbria</u>         | 8    | 36       | 44            | 8          | 46     | 2          | 136   |
| 10            |         |                       |      |          |               |            |        |            |       |

Now when you come to your Chapter's Page, your going to look at the Web URL Bar

and at the end of the URL Address it will say id=

The number at the tail end is the Chapter's ID #

For Member's at Large their Chapter's ID# is -1

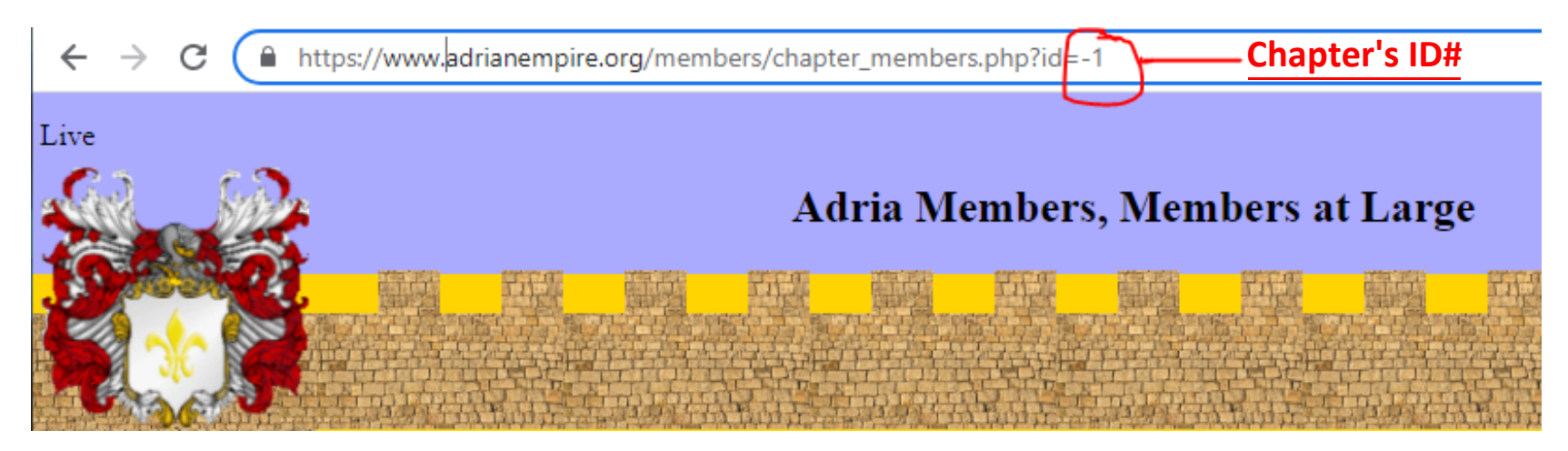

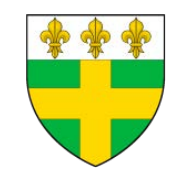

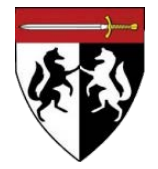

## **APRIL 2022 LORR**

Disclaimer: Existing blazons that were registered under different rules, may not be used as precedent for future presentations.

# Nothing to report for April 2022

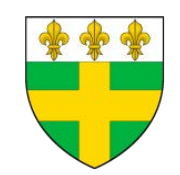

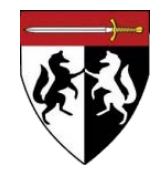